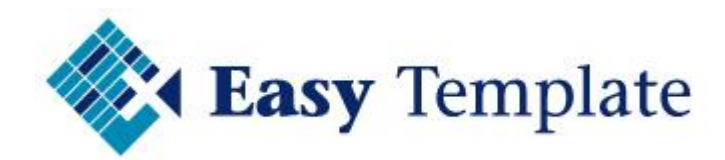

# Easy Office 247

## Aan de slag

Niets van deze uitgave mag worden verveelvoudigd en/of openbaar worden gemaakt, op welke wijze dan ook, zonder voorafgaande schriftelijke toestemming van Easy Template B.V.

Versie: 2016 V1.00 Taal: Nederlands Copyright Easy Template B.V.<sup>©</sup>

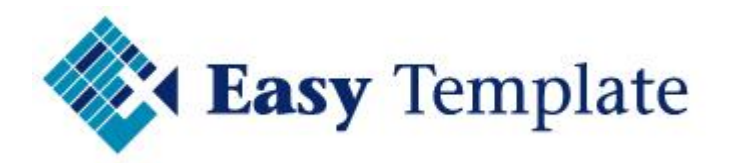

### Inhoudsopgave

| 1 | AAN DE SLAG                     | 3 |
|---|---------------------------------|---|
|   | 1.1 Algemeen                    | 3 |
| 2 | INTRODUCTIE IN HET BEDRIJF      | 3 |
|   | 2.1 Mail naar (alle) gebruikers | 3 |
|   | 2.2 Activeren via stamgegevens  | 5 |

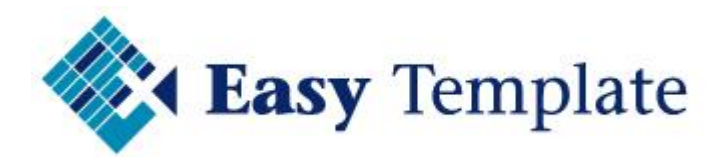

## 1 AAN DE SLAG

#### **1.1 ALGEMEEN**

In deze handleiding staat beschreven welke stappen moeten worden doorlopen om van start te kunnen gaan met Easy Office 247 in je organisatie.

## **2** INTRODUCTIE IN HET BEDRIJF

Als alles is ingericht kan men beginnen met het gebruik van de verlofregistratie.

Om de gebruikers te informeren over de verlofregistratie en hoe men moet inloggen kun je kiezen uit de volgende mogelijkheden:

- Mail naar (alle) gebruikers
- Activeren via stamgegevens

#### 2.1 MAIL NAAR (ALLE) GEBRUIKERS

Wanneer er nog geen wachtwoorden verzonden zijn naar de medewerkers is het handig om de medewerkers een mail te sturen met daarin het pad naar de inlogpagina. Bij het inlogscherm kan men dan kiezen voor >> Wachtwoord vergeten. Er wordt dan een mail verstuurd met een activatiecode en kan men zelf een nieuw wachtwoord kiezen.

#### <u>Voordeel</u>

Het voordeel hiervan is dat je iedereen tegelijk kan informeren en je legt de actie bij de medewerkers neer.

Voorbeeld mail aan eindgebruikers

Beste collega's,

Vanaf heden maken we gebruik van de Verlofregistratie van Easy Office 247. Er is al een account voor je aangemaakt en je hoeft alleen nog een wachtwoord aan te maken.

- Ga naar de <u>inlogpagina</u>
- Kies in het inlogscherm voor >> Wachtwoord vergeten

| 1          | Inloggen            |
|------------|---------------------|
| Emailadres |                     |
| Wachtwoord |                     |
| Telesco    |                     |
| Inloggen   | wachtwoord vergeten |

• Voer je mailadres in, waarmee je bent toegevoegd

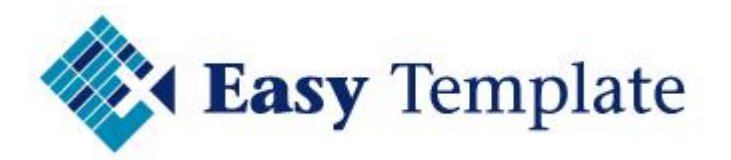

• Druk vervolgens op >> **OK** 

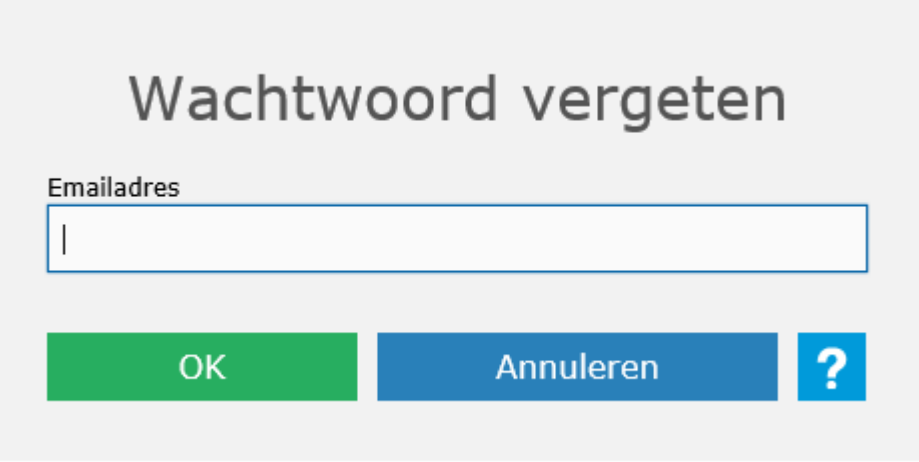

• Je ontvangt een email met daarin een activeringscode

| 4 Van: berichten@easyoffice247.nl: 1 item(s), 1 ongelezen |                                         |  |  |  |  |  |  |
|-----------------------------------------------------------|-----------------------------------------|--|--|--|--|--|--|
| berichten@easyoffice247.nl                                | Easy Office 247 - Wachtwoord herstellen |  |  |  |  |  |  |

- Voer deze code in (knippen en plakken is het handigst)
- Voer een nieuw wachtwoord in en druk op >> **OK**

| Wachtwo                              | ord          | herste          | ller     | ı     |
|--------------------------------------|--------------|-----------------|----------|-------|
| Er is een mail gestuurd naa<br>code. | ar het opgev | ven adres met e | en activ | vatie |
| Emailadres                           |              |                 |          |       |
|                                      |              |                 |          |       |
| Activeringscode                      |              |                 |          |       |
|                                      |              |                 |          |       |
| Nieuw wachtwoord                     |              |                 |          |       |
|                                      |              |                 |          |       |
|                                      |              |                 |          | _     |
| ОК                                   | A            | Annuleren       |          | ?     |
|                                      |              |                 |          |       |

- Daarna verschijnt het loginscherm
- Vul hier je mailadres in en het zojuist gekozen nieuwe wachtwoord

#### Vragen

Mochten er nog vragen zijn, neem dan contact op met <contactpersoon> via mailadres <mailadres>.

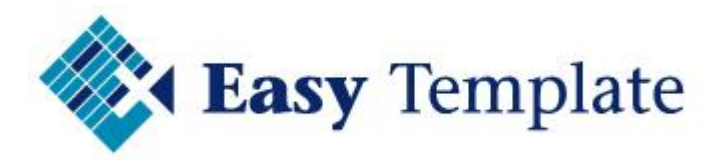

#### **2.2 ACTIVEREN VIA STAMGEGEVENS**

Door bij de basisgegevens van een medewerker een vinkje te zetten bij >> Nieuw wachtwoord.

| Code                                                                                                    | ALC       |           |  |  |  |  |  |  |  |
|----------------------------------------------------------------------------------------------------|-----------|-----------|--|--|--|--|--|--|--|
| Nieuw wachtwoord 🗸                                                                                                    |           |           |  |  |  |  |  |  |  |
| Niet actief                                                                                                    | Mag inlog | ggen 🗸    |  |  |  |  |  |  |  |
| <ul> <li>Werkwijze <ul> <li>Ga naar Beheer &gt;&gt; Medewerkers</li> <li>Kies de gewenste medewerker en druk op &gt;&gt; bewerk</li> </ul> </li> <li>Zet een vinkje bij &gt;&gt; Nieuw wachtwoord <ul> <li>Nieuw wachtwoord</li> <li>Druk vervolgens op &gt;&gt; Opslaan</li> </ul> </li> </ul> |           |           |  |  |  |  |  |  |  |
| Op                                                                                                    | oslaan    | Annuleren |  |  |  |  |  |  |  |

• De medewerker ontvangt een mail met daarin de gegevens om wachtwoord (opnieuw) in te stellen